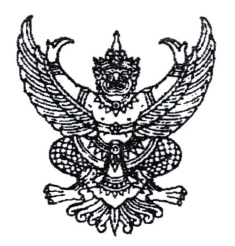

กรมส่งเสริมการปกครองท้องถิ่น ถนนนครราชสีมา เขตดุสิต กทม. ๑๐๓๐๐

๑๔ พฤษภาคม ๒๕๖๓

เรื่อง การรายงานการให้ความช่วยเหลือประชาชน (การดำรงชีวิต) จากสถานการณ์การแพร่ระบาด ของเชื้อไวรัสโคโรนา (COVID - 19)

เรียน ผู้ว่าราชการจังหวัด ทุกจังหวัด

ด่วนที่สุด

ที่ มท ๐๘๐๘.๒/ว ๑๔ ๓๓

อ้างถึง หนังสือกระทรวงมหาดไทย ด่วนที่สุด ที่ มท ๐๘๐๘.๒/ว ๒๑๒๐ ลงวันที่ ๙ เมษายน ๒๕๖๓

สิ่งที่ส่งมาด้วย คู่มือการบันทึก ระบบรายงานการให้ความช่วยเหลือประชาชน (การดำรงชีวิต) จากสถานการณ์ การแพร่ระบาดของเชื้อไวรัสโคโรนา (COVID - 19)

ตามที่กระทรวงมหาดไทยได้แจ้งซักซ้อมแนวทางการใช้จ่ายงบประมาณขององค์กรปกครอง ส่วนท้องถิ่นเพื่อช่วยเหลือประชาชน กรณีโรคติดเชื้อไวรัสโคโรนา 2019 (โควิด - 19) ด้านการส่งเสริมและพัฒนา คุณภาพชีวิต ตามระเบียบกระทรวงมหาดไทยว่าด้วยค่าใช้จ่ายเพื่อช่วยเหลือประชาชนตามอำนาจหน้าที่ ขององค์กรปกครองส่วนท้องถิ่น พ.ศ. ๒๕๖๐ และที่แก้ไขเพิ่มเติม ความละเอียดตามหนังสือที่อ้างถึง นั้น

กรมส่งเสริมการปกครองท้องถิ่นพิจารณาแล้วเห็นว่า เพื่อให้มีข้อมูลการให้ความช่วยเหลือ ประชาชนขององค์กรปกครองส่วนท้องถิ่นด้านการส่งเสริมและพัฒนาคุณภาพชีวิต ในการดำรงชีพ ซึ่งองค์กร ปกครองส่วนท้องถิ่นให้ความช่วยเหลือเป็นเงิน หรือถุงยังชีพ หรือด้านอื่น ๆ จากสถานการณ์การแพร่ระบาด ของเชื้อไวรัสโคโรนา (COVID - 19) และสามารถนำข้อมูลไปใช้ประโยชน์อย่างมีประสิทธิภาพ จึงขอ ความร่วมมือผู้ว่าราชการจังหวัด แจ้งองค์กรปกครองส่วนท้องถิ่นศึกษาคู่มือการบันทึก ระบบรายงานการให้ ความช่วยเหลือประชาชน (การดำรงชีวิต) จากสถานการณ์การแพร่ระบาดของเชื้อไวรัสโคโรนา (COVID - 19) และให้บันทึกข้อมูลการใช้จ่ายงบประมาณเพื่อช่วยเหลือประชาชนดังกล่าวที่ได้ดำเนินการไปแล้ว ตามแบบ ในระบบรายงานได้ที่ http://covidhelp.moi.go.th โดยให้ดำเนินการดังนี้

๑. ให้องค์กรปกครองส่วนท้องถิ่นรวบรวมข้อมูลการใช้จ่ายเงินงบประมาณรายจ่ายประจำปี เงินสะสม และเงินทุนสำรองเงินสะสม ที่นำมาใช้จ่ายในการดำเนินการช่วยเหลือประชาชนตามรายละเอียดข้างต้น ตั้งแต่เกิดสถานการณ์การแพร่ระบาดของเชื้อไวรัสโคโรนา (COVID - 19) โดยบันทึกข้อมูลในระบบรายงาน ให้แล้วเสร็จภายในวันที่ ๒๐ พฤษภาคม ๒๕๖๓

/อ. กรณี...

 ๒. กรณีที่องค์กรปกครองส่วนท้องถิ่นมีการใช้จ่ายเงิน หลังจากวันที่ ๒๐ พฤษภาคม ๒๕๖๓ ให้บันทึกข้อมูลในระบบรายงานทุกครั้งที่มีการเบิกจ่ายเงินเพื่อนำไปช่วยเหลือประชาชนในกรณีดังกล่าว ทั้งนี้ ได้จัดส่งบัญชีชื่อผู้ใช้ และรหัสผ่าน (Username และ Password) ผ่านทาง E-mail address ของสำนักงานส่งเสริมการปกครองท้องถิ่นจังหวัด ทุกแห่ง เรียบร้อยแล้ว

จึงเรียนมาเพื่อโปรดพิจารณา

ขอแสดงความนับถือ

(นายประยูร รัตนเสนีย์) อธิบดีกรมส่งเสริมการปกครองท้องถิ่น

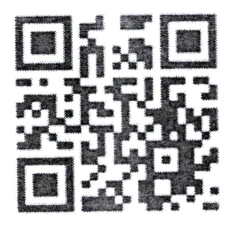

สำนักบริหารการคลังท้องถิ่น กลุ่มงานการจัดสรรเงินอุดหนุนและพัฒนาระบบงบประมาณ โทร./โทรสาร ๐-๒๒๔๑-๙๐๔๙ ผู้ประสานงาน นางสาวธิศวรรณ กรรณรงค์ โทร ๐๘๙-๙๒๕๒๖๐๑

# คู่มือการบันทึก ระบบรายงานการให้ความช่วยเหลือประชาชน (การดำรงชีวิต) จากสถานการณ์การแพร่ ระบาดของเชื้อไวรัสโคโรนา (COVID-19)

### ขั้นตอนการเข้าใช้งานระบบ

- 1. เชื่อมต่อระบบอินเตอร์เน็ตกับเครื่องคอมพิวเตอร์
- เปิดใช้งานผ่าน web browser แล้วเข้าสู่เว็บไซต์ระบบรายงานการให้ความช่วยเหลือประชาชน (การดำรงชีวิต) จากสถานการณ์การแพร่ระบาดของเชื้อไวรัสโคโรนา (COVID-19)

http:/covidhelp.moi.go.th

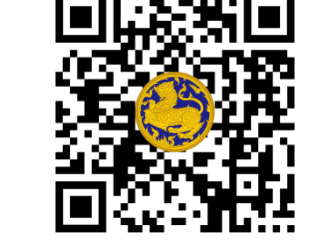

| ← →                 | C A D Wilsonia C                            | ovidhelp.moi.go.th/page/index.php                                                                                                    | x 🖸 📕 🕅 🎕 🚳 :                                        |
|---------------------|---------------------------------------------|----------------------------------------------------------------------------------------------------|------------------------------------------------------|
| <b>⊡</b><br>MOI   C | กระทรวงมหาดไทย<br>OVID HELPING PEOPLE       | ระบบรายงานการให้ความช่วยให้สือประชาชน (การตำรงชีวิค) จา                                                                                                    | กสถานการณ์การแพร่ระบาดของเชื้อไวรัสโคโรนา (COVID-19) |
| • 0 :               | หน้าแรก<br>พิมพ์ราองาน<br>Login-เข้าสู่ระบบ | อามาร์<br>(1997)<br>(1997)<br>( | € งบประมาณที่ให้ความช่วยเหลือทั้งหมด<br>54,644 บาท   |
|                     |                                             | จำวนประชาชนที่ได้รับความช่วยเหลือ<br>170 คน                                                                                                    | จำนวนครัวเรือบที่ได้รับความช่วยเหลือ<br>50 ครัวเรือน |
| tutt                |                                             | •                                                                                                    |                                                      |

3. คลิกที่เมนู "Login-เข้าสู่ระบบ"

| ← -         | 🗘 🕜 🛈 ไม่ปลอดภัย   cov                | vidhelp.moi.go.th/page/index.php                                     | ÷ 🖸 🖪 🕺 🍪 🔅                                          |
|-------------|---------------------------------------|----------------------------------------------------------------------|------------------------------------------------------|
| Ga<br>MOLLO | กระทรวงมหาดไทย<br>OVID HELPING PEOPLE | : ระบบรายงานการให้ความช่วยเหลือประชาชน (การดำรงชีวิต) จากสถานการณ์กา | รแพร่ระบาดของเขื้อไวรัสโคโรนา (COVID-19)             |
| •           | หน้าแรก<br>พิมพ์รายงาน                | €<br>®                                                               | งบประมาณที่ให้ความช่วยเหลือทั้งหมด<br>54.644 บาท     |
|             | Login ເຫັງສູ່ຈະນນ                     | สรุปข้อมูลความช่วยเหลือประชาชน                                       |                                                      |
|             |                                       | ร่าวนประชาชนที่ได้รับความช่วยเหลือ<br>170 คน                         | จำนวนครัวเรือนที่ได้รับความช่วยเหลือ<br>50 ครัวเรือน |
|             |                                       | •                                                                    |                                                      |

| ชัชชัชชัง<br>เข้าสู่ระบบ<br>ระบบรายงานการให้ความช่วยเหลือประชาชน (การดำรงชีวิต) |           |  |  |  |  |  |
|---------------------------------------------------------------------------------|-----------|--|--|--|--|--|
| จากสถานการณกา                                                                   | User Name |  |  |  |  |  |
|                                                                                 |           |  |  |  |  |  |

- ใส่ "User Name" โดยใส่รหัส อปท.(8หลัก) และ "Password" สามารถขอรหัสผ่านได้ที่ สถจ. (หากมีปัญหาไม่สามารถเข้าใช้งานระบบได้ กรุณาติดต่อศูนย์เทคโนโลยีสารสนเทศท้องถิ่น 02-241-9000 ต่อ 1107,1109)
- 2) คลิกปุ่ม "เข้าสู่ระบบ" 🤇

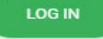

 ระบบจะแสดงรายงานการให้ความช่วยเหลือประชาชน (การดำรงชีวิต) จากสถานการณ์การแพร่ระบาด ของเชื้อไวรัสโคโรนา (COVID-19)

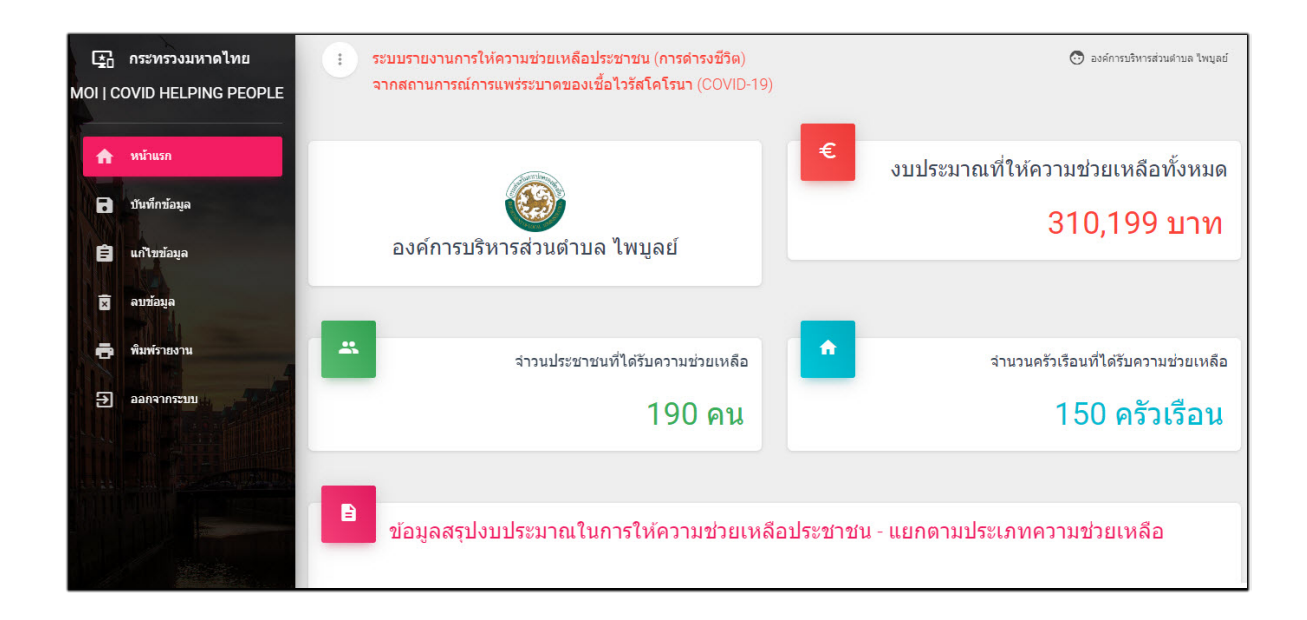

### การบันทึกข้อมูล

| Kol I C  | กระทรวงมหาดไทย<br>OVID HELPING PEOPLE | 🕞 บันทึกข้อมูล   กระ       | อกข้อมูลรายละเอียดการให้ความช่วยเหลือประชาชน |
|----------|---------------------------------------|----------------------------|----------------------------------------------|
| <b>A</b> | หน้าแรก                               | หน่วยงาน :                 | องศ์การบริหารส่วนสาบอ ไพบูอย์                |
|          | บันทึกข้อมูล                          | วันที่ให้ความช่วยเหลือ∶    | (วัน-เดือน-ปี)                               |
| Ê        | แก้ไขข้อมูล                           | ประเภทการให้ความช่วยเหลือ: | กรุณาระบุประเภทการให้ความช่วยเหลือ - 3       |
| ×        | ลบขอมูล<br>พิมพ์รายงาน                | งบประมาณที่ใช้:            | ערע 4                                        |
| Ð        | ออกจากระบบ 4002                       | จำนวนคน:                   | คน 5                                         |
| 1        |                                       | จำนวนครัวเรือน             | ครัวเรือน                                    |
|          |                                       |                            | บันทึกข้อมูล                                 |

ใส่รายละเอียดข้อมูลดังนี้

- (1) หน่วยงาน (ขึ้นอัตโนมัติ)
- (2) วันที่ให้ความช่วยเหลือ (คลิกเลือกวันที่)
- (3) ประเภทการให้ความช่วยเหลือ
- (4) งบประมาณที่ใช้ (งบประมาณรายจ่ายประจำปี/เงินสะสม/เงินทุนสำรองเงินสะสม)
- (5) จำนวนคน
- (6) จำนวนครัวเรือน
- (7) คลิกปุ่ม บันทึกข้อมูล

## การแก้ไขข้อมูล

| Ê | แก้ไขข้อมูล<br>ลบข้อมูล | 🖹 รายการข้อมูล   กรุณาเลือกรายการที่ต้องการปรับปรุง/แก้ไขข้อมูล |                        |                      |            |            |                           |                         |  |  |
|---|-------------------------|-----------------------------------------------------------------|------------------------|----------------------|------------|------------|---------------------------|-------------------------|--|--|
| 5 | พิมพ์รายงาน             | แสดง 10 แถว คั้นหา:                                             |                        |                      |            |            |                           |                         |  |  |
| Ð | ออกจากระบบ              | ↑↓ ↑#                                                           | ว้นที่ให้ความช่วยเหลือ | ประเภทความช่วยเหลือโ | งบประมาณ 🛝 | จำนวนคน ↑↓ | จำนวนครัวเรือน <b>ใ</b> ป | วันที่บันทึกข้อมูลิ↓    |  |  |
|   |                         | Û                                                               | 06-05-2020             | มอบเงิน              | 50,000     | 1,500      | 1,400                     | 07-05-2020              |  |  |
|   |                         |                                                                 | แสดงได้งไจาก           | 1 ແຄວ                |            |            |                           | iอนหน้า <b>1</b> ก็คืเป |  |  |

| 도        | กระทรวงมหาดไทย      |                            |                               |            |
|----------|---------------------|----------------------------|-------------------------------|------------|
| MOI C    | OVID HELPING PEOPLE | 🕀 บันทึกแก้ไขข้อมูล        |                               |            |
| <b>A</b> | หน้าแรก             | หน่วยงาน :                 | องค์การบริหารส่วนต่ำบล นาหราย |            |
|          | บันทึกข้อมูล        | วันที่ให้ความช่วยเหลือ :   | 06-05-2020                    | (ñu-ŝeu-ŝ) |
| Ê        | แก้ไขข้อมูล         | ประเภทการให้ความช่วยเหลือ: | 1) มอบดิน 👻                   | 2          |
| â        | ลบข้อมูล            | งบประมาณที่ใช้:            | 50000                         | ארט 3      |
| ē        | พิมพ์รายงาน         | จำนวนคน:                   | 1500                          | ערע 4      |
|          | ออกจากระบบ          | จำนวนครัวเรือน             | 1400                          | ครัวเรือน  |
|          |                     |                            |                               |            |
|          |                     |                            | บันทึกแก้ไขข้อมูล             | 6          |

ใส่รายละเอียดข้อมูลดังนี้

- (1) แก้ไขวันที่ให้ความช่วยเหลือ (คลิกเลือกวันที่)
- (2) แก้ไขประเภทการให้ความช่วยเหลือ
- (3) แก้ไขงบประมาณที่ใช้ (งบประมาณรายจ่ายประจำปี/เงินสะสม/เงินทุนสำรองเงินสะสม)
- (4) แก้ไขจำนวนคน
- (5) แก้ไขจำนวนครัวเรือน
- (6) คลิกบันทึกแก้ไขข้อมูล

### การลบข้อมูล

| 🗐 แก้ไขข้อมูล<br>🛛 อบข้อมูล                | 😨 รายการข้อมูล                           | กรุณาเลือกรายการที่ต้อ                                 | มการลบข้อมูล          |                        |                                        |                                    |  |
|--------------------------------------------|------------------------------------------|--------------------------------------------------------|-----------------------|------------------------|----------------------------------------|------------------------------------|--|
| 🖶 พิมพ์ราบงาน                              | แสดง 10 แกว คันหา:                       |                                                        |                       |                        |                                        |                                    |  |
| € ออกจากระบบ                               | ลบข้อมูล่↓ ำ# วันที่ให้ความช่1 06-05-202 | ขยเหลือ ประเภทความช่วยเหลือ<br>10 <mark>มอบเงิน</mark> | งบประมาณ 1↓<br>50,000 | ีจำนวนคน ใ∔ ร<br>1,500 | งำนวนครัวเรือนโ↓ <sup>1</sup><br>1,400 | วันที่บันทึกข้อมูลิ <br>07-05-2020 |  |
|                                            | แสดงได้งใจ                               | าก 1 แถว                                               |                       |                        | ก่อน                                   | หน้า 1 กัดไป                       |  |
| http://covidhelp.moi.go.th/page/logout.php |                                          |                                                        |                       |                        |                                        |                                    |  |

คลิกปุ่ม "ยืนยันลบข้อมูล" หากต้องการลบข้อมูล หากไม่ต้องการลบข้อมูลให้คลิกปุ่ม "Cancel"

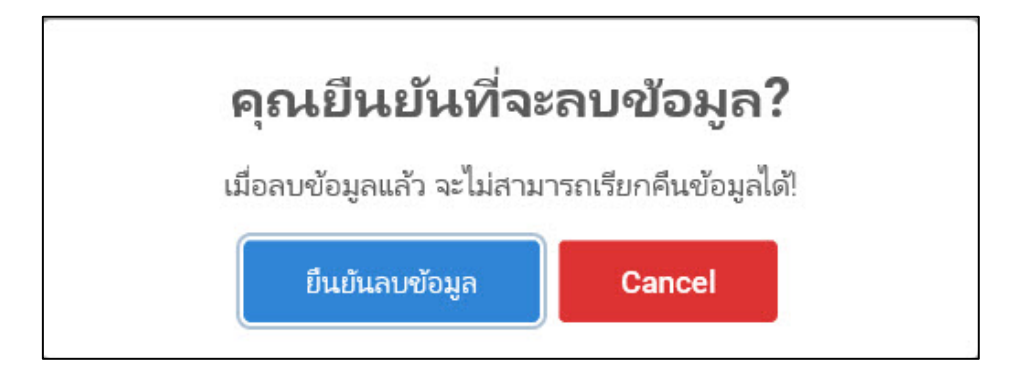

# ขั้นตอนการพิมพ์รายงาน

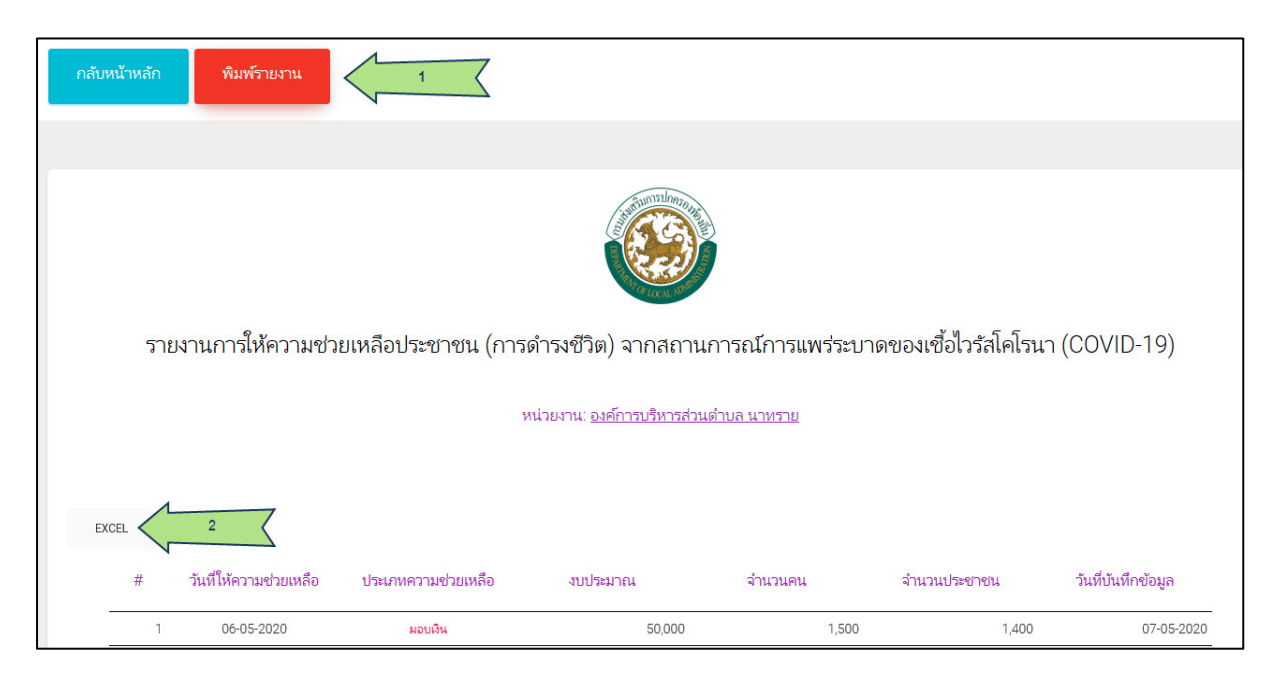

# รายละเอียดข้อมูลดังนี้

1. พิมพ์รายงาน

| Covid Helping People   กระทรวงมหาดไทย - Print | ×                                                                                                    |
|-----------------------------------------------|----------------------------------------------------------------------------------------------------|
| Printer                                       |                                                                                                    |
| Adobe PDF ~                                   | ← 1/1 → □                                                                                                    |
| Let the app change my printing preferences On |                                                                                                    |
| Orientation Portrait                          | รายงานการใจที่สวามสว่อยหลือประชาสม (การทำรงชีวิต) จากสถามการณ์การแหร่ระบาดของเชื้อ<br>ไรรัสได้รุ่นๆ (COVID-19)<br><sup></sup> |
| Copies       1     +       Pages              | มพร.<br>7 มีเป็นสาราชาย เสรียงการเราชาย ของสาราม สารามหา, สารามองสำนัน รับปรุ่มไฟส์ชมูม<br>1 อริปริมัติ                       |
| All pages<br>The whole document               |                                                                                                    |
| Shrink to fit                                 |                                                                                                    |
| Margins                                       |                                                                                                    |
| Normal                                        |                                                                                                    |
| Handars and fasters                           |                                                                                                    |
| Print Cancel                                  |                                                                                                    |

2. ออกรายงานในรูปแบบ Excel File (.xlsx)

| What do you want to do with Covid Helping People, 553953 |      |      |   |        | _ |
|----------------------------------------------------------|------|------|---|--------|---|
| มหาดไทย.xisx (14.3 KB)?                                  | Open | Save | ~ | Cancel | Х |
| From: covidhelp.moi.go.th                                |      |      |   |        |   |

| X  | 9                        | ) - (24 -   -                                                                               |                                                                                                    |                          | Covid Helpin                           | g People กระทรวงมห | าดไทย - N              | licrosoft Exce           |
|----|--------------------------|---------------------------------------------------------------------------------------------|----------------------------------------------------------------------------------------------------|--------------------------|----------------------------------------|--------------------|------------------------|--------------------------|
| Pa | ile<br>→ &<br>ste<br>→ ◇ | Home     Insert     Page Layout       Cut     Calibri     *       Copy *     B     I     II | Formulas     Data     Review       11 $\mathbf{A}^*$ $\mathbf{\Xi}$ $\mathbf{\Xi}$ $\mathbf{V}$ $\mathbf{A}^*$ $\mathbf{\Xi}$ $\mathbf{\Xi}$ | w View<br>≫r ≣∿<br>⊈≢ ⊠∎ | Acrobat<br>Vrap Text<br>Merge & Center | General            | ▼<br>00. 00<br>0.€ 00. | Conditiona<br>Formatting |
|    | Clip                     | board 🖓 Font                                                                                | Fa.                                                                                                    | Alignment                |                                        | 🖼 Number           | T <sub>M</sub>         |                          |
|    | [                        | D16 • 🧖 🦸                                                                                   |                                                                                                    |                          |                                        |                    |                        |                          |
| 1  | Α                        | В                                                                                           | С                                                                                                    | D                        | E                                      | F                  |                        | G                        |
| 1  |                          |                                                                                             | Covid Helping People                                                                                                    | กระทรวงมหาด              | จไทย                                   |                    |                        |                          |
| 2  |                          | รายงานการให้ความช่วยเหลือปร                                                                 | ะชาชน (การดำรงชีวิต) จากส                                                                                                    | ถานการณ์การแ             | พร่ระบาดของ                            | หชื้อไวรัสโคโรนา   | (COVID-1               | .9)                      |
| 3  | #                        | วันที่ให้ความช่วยเหลือ                                                                      | ประเภทความช่วยเหลือ                                                                                                    | งบประมาณ                 | จำนวนคน                                | จำนวนครัวเรือน     | วันที่บัน              | ทึกข้อมูล                |
| 4  | 1                        | 06-05-2020                                                                                  | มอบเงิน                                                                                                    | 50,000                   | 1,500                                  | 1,400              | 07-0                   | 5-2020                   |
| 5  |                          |                                                                                             |                                                                                                    |                          |                                        |                    |                        |                          |
| 6  |                          |                                                                                             |                                                                                                    |                          |                                        |                    |                        |                          |
| 7  |                          |                                                                                             |                                                                                                    |                          |                                        |                    |                        |                          |
| 8  |                          |                                                                                             |                                                                                                    |                          |                                        |                    |                        |                          |
| 9  |                          |                                                                                             |                                                                                                    |                          |                                        |                    |                        |                          |

#### การออกจากระบบ

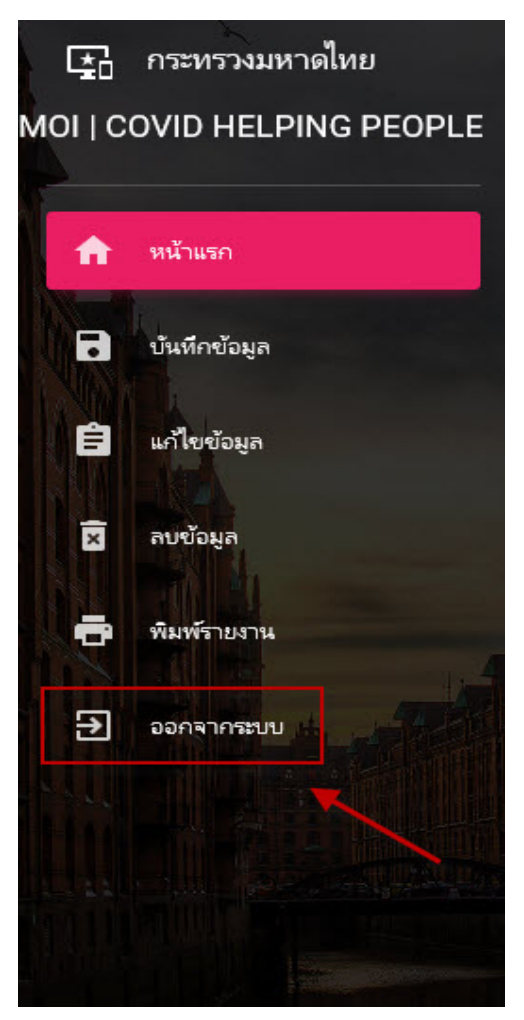